×

#### **Inserir Funcionalidade**

O objetivo desta funcionalidade é inserir funcionalidade para acesso ao sistema, podendo ser acessada no caminho: Gsan > Segurança > Acesso > Inserir Funcionalidade.

1/5

O usuário seleciona a opção "Inserir Funcionalidade", o sistema exibe a tela inicial para que sejam informados os parâmetros para cadastramento da funcionalidade, conforme orientações para preenchimento, em seguida clique no botão Inserir.

Verifica existência da descrição

 Caso a descrição já exista na tabela FUNCIONALIDADE, será exibida a mensagem "A descrição « descrição » já existe para outra funcionalidade. Informe outra".

Valida caminho URL

• Caso o caminho URL informado não esteja dentro do padrão, será exibida a mensagem "Caminho URL inválido. Informe outro".

Verifica existência de dados

- Caso não exista a tabela na base de dados, será exibida a mensagem "Tabela « nome da tabela » inexistente" e cancela a operação.
- Caso a tabela esteja sem dados, será exibida a mensagem "Tabela « nome da tabela » sem dados para seleção" e cancela a operação.

Verifica preenchimento dos campos

 Caso o usuário não informe ou selecione o conteúdo de algum campo necessário à inclusão da funcionalidade, será exibida a mensagem "Informe « nome do campo que não foi preenchido ou selecionado »".

Verifica sucesso da transação

 Caso o código de retorno da operação efetuada no banco de dados seja diferente de zero, exibir a mensagem conforme o código de retorno; caso contrário, exibir a mensagem "«descrição da função» efetuada com sucesso".

Verifica existência da funcionalidade

• Caso a funcionalidade não exista, será exibida a mensagem "Funcionalidade inexistente. Informe outra". Last update: 05/07/2018 20:08 05/07/2018

|                                    | Gsan -> Seguranca -> Acesso -> Funcionalidade -> Inse | rir Funcionalidade |
|------------------------------------|-------------------------------------------------------|--------------------|
| Inserir Funcionalidade             |                                                       |                    |
| Para adicionar a funcionalidade, i | nforme os dados abaixo:                               |                    |
| Número ordem menu:*                |                                                       |                    |
| Descrição:*                        |                                                       |                    |
| Descrição Abreviada:*              |                                                       |                    |
| Caminho Menu:*                     |                                                       |                    |
| Caminho URL:*                      |                                                       |                    |
| Módulo:*                           |                                                       |                    |
| Nova Janela:*                      | <sup>©</sup> Sim <sup>®</sup> Não                     |                    |
| Indicador de Uso OLAP:*            | Ativo Inativo                                         |                    |
| Ponto de Entrada:*                 | ◎ Sim ○ Não                                           |                    |
| Categoria da Funcionalidade:*      |                                                       | Ø                  |
|                                    |                                                       | Adiation           |
| Dependencias:                      |                                                       | Adicionar          |
| Remover Funciona                   | lidade                                                |                    |
|                                    | * Campos obrigatórios                                 |                    |
| Desfazer Cancelar                  |                                                       | Inserir            |

Segue abaixo uma simulação de inserir funcionalidade:

Gsan -> Seguranca -> Acesso -> Funcionalidade -> Inserir Funcionalidade

| Ins | eri | r F | u n | Cİ  | on | ali | da | de  |
|-----|-----|-----|-----|-----|----|-----|----|-----|
|     | ~   |     | -   | ~ . | ~  |     |    | ~ ~ |

| Para adicionar a func                     | ionalidade, informe os dados abaixo:           |                 |
|-------------------------------------------|------------------------------------------------|-----------------|
| Número ordem mer                          | iu:* β                                         |                 |
| Descrição:*                               | Teste                                          |                 |
| Descrição Abreviad                        | la:* TST                                       |                 |
| Caminho Menu:*                            | Segurança/Acesso/Funcionalidade/Teste          |                 |
| Caminho URL:*                             | http://xwiki.ipad.com.br:8027/xwiki/bin/view/A | judaGSAN/segur: |
| Módulo:*                                  | SEGURANCA -                                    |                 |
| Nova Janela:*                             | © Sim ⊚ Não                                    |                 |
| Indicador de Uso OLAP:* 💿 Ativo 💿 Inativo |                                                |                 |
| Ponto de Entrada:* 💿 Sim 💿 Não            |                                                |                 |
| Categoria da Funci                        | onalidade:* 1 SEGURANCA                        | Ø               |
| Dependências:                             |                                                | Adicionar       |
| Remover                                   | Funcionalidade                                 |                 |
| 8                                         | Selecionar Quadras                             |                 |
| * Campos obrigatórios                     |                                                |                 |
| Desfazer Cancelar Inserir                 |                                                |                 |

# **Preenchimento dos Campos**

| Campo                      | Preenchimento dos Campos                                                    |
|----------------------------|-----------------------------------------------------------------------------|
| Número de Ordem do Menu(*) | Campo obrigatório - Informe o número de ordem do menu.                      |
| Descrição(*)               | Campo obrigatório - Informe a descrição da funcionalidade.                  |
| Descrição Abreviada(*)     | Campo obrigatório - Informe a descrição abreviada da funcionalidade.        |
| Caminho Menu(*)            | Campo obrigatório - Informe o caminho do Menu.                              |
| Caminho URL(*)             | Campo obrigatório - Informe o caminho da URL de acordo com o<br>padrão.     |
| Módulo(*)                  | Campo obrigatório - Selecione uma das opções disponibilizadas pelo sistema. |
| Nova Janela(*)             | Campo obrigatório - Selecione uma das opções "Sim" ou "Não".                |
| Indicador de Uso OLAP(*)   | Campo obrigatório - Selecione uma das opções "Ativo" ou "Inativo".          |
| Ponto de Entrada(*)        | Campo obrigatório - Selecione uma das opções "Sim" ou "Não".                |

Last update: 05/07/2018 20:08

| Campo                             | Preenchimento dos Campos                                                                                                    |  |  |
|-----------------------------------|----------------------------------------------------------------------------------------------------|--|--|
| Categoria da<br>Funcionalidade(*) | Campo obrigatório - Informe o código da categoria da funcionalidade,<br>ou clique no botão R para selecionar a categoria desejada. O nome                                                                                                    |  |  |
|                                   | Para apagar o conteúdo do campo, clique no botão 📎 ao lado do campo em exibição.                                                                                                    |  |  |
| Dependências                      | Caso haja alguma dependência a cadastrar, clique no botão<br><u>Adicionar</u> . Esta operação pode ser repetida várias vezes.<br>Caso deseje remover alguma dependência cadastrada, clique no<br>botão <sup>(S)</sup> (campo na tela: "Remover"). |  |  |

# Tela de Sucesso

|                                           | Gsan -> Seguranca -> Acesso -> Funcionalidade -> Inserir Funcionalidade |
|-------------------------------------------|-------------------------------------------------------------------------|
| Sucesso                                   |                                                                         |
| Funcionalidade 1826 inserida com sucesso. |                                                                         |
| Menu Principal                            | Inserir outra Funcionalidade<br>Atualizar Funcionalidade inserida       |

# Funcionalidade dos Botões

| Botão     | Descrição da Funcionalidade                                                                            |
|-----------|----------------------------------------------------------------------------------------------------|
| R         | Ao clicar neste botão, o sistema permite consultar um dado nas bases de dados.                         |
| 8         | Ao clicar neste botão, o sistema apaga o conteúdo do campo em exibição.                                |
| Adicionar | Ao clicar neste botão, o sistema permite adicionar um ou mais itens de<br>funcionalidades dependentes. |
| 8         | Ao clicar neste botão, o sistema permite remover o item "Funcionalidade" dependente cadastrado.        |
| Desfazer  | Ao clicar neste botão, o sistema desfaz o último procedimento realizado.                               |
| Cancelar  | Ao clicar neste botão, o sistema cancela a operação e retorna à tela principal.                        |
| Inserir   | Ao clicar neste botão, o sistema comanda a inserção dos dados nas bases de dados.                      |

Clique aqui para retornar ao Menu Principal do GSAN

#### From: https://www.gsan.com.br/ - Base de Conhecimento de Gestão Comercial de Saneamento

Permanent link: https://www.gsan.com.br/doku.php?id=ajuda:seguranca:inserir\_funcionalidade&rev=1504141869

Last update: 05/07/2018 20:08

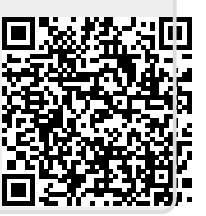